# PC - ARF

# HITACHI

### Télécommande écran LCD

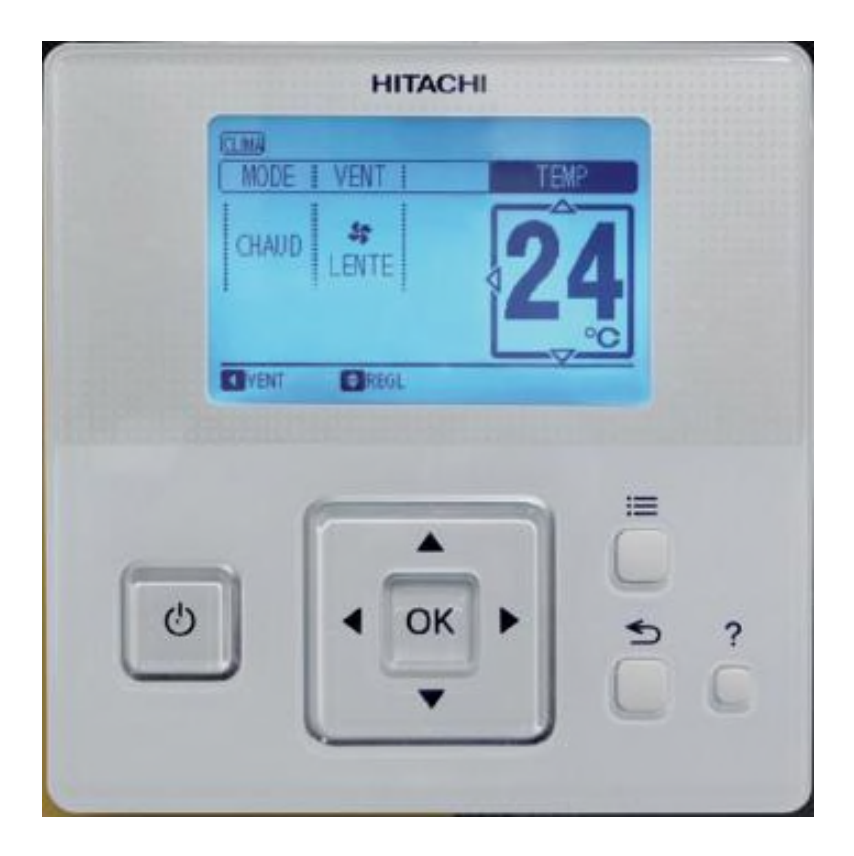

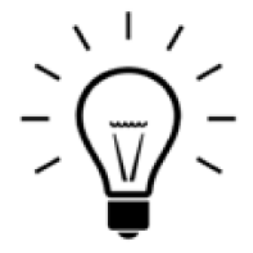

- Avantages :
- 1. Nombre de touches réduites (13 à 9 touches)
- 2. Information en langue choisie, décrivant clairement les opérations effectuées
- 3. <u>menus d'accès</u> accessibles simplement:
- Menu utilisateur (programmations plages horaires et températures, réglages divers)
- Menu « AIDE » : permet de connaître 'l'état de fonctionnement' de l'unité intérieure concernée
- Menu Test Run : Réglages des options, réglage et initialisation des adresses...
- Menu « Check » : Historique d'alarmes, Check1, Check 2...

Modèle uniquement connectable sur HLink2 et UI FSN2/3, Ne peut remplacer une télécommande PCPART/PCP2HTE/PCP1HE

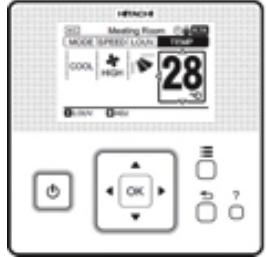

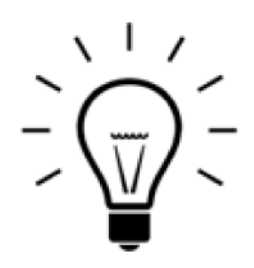

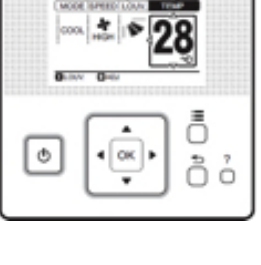

(C)2015 Johnson Controls - Hitachi Air Conditioning

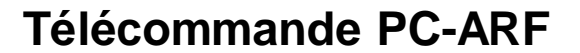

- INSTALLATION:
- 16 unités intérieures sont connectables sur une seule télécommande:
- Dimensions identiques à la PCART. Sonde d'ambiance intégrée, connexion U.I. A-B non polarisée

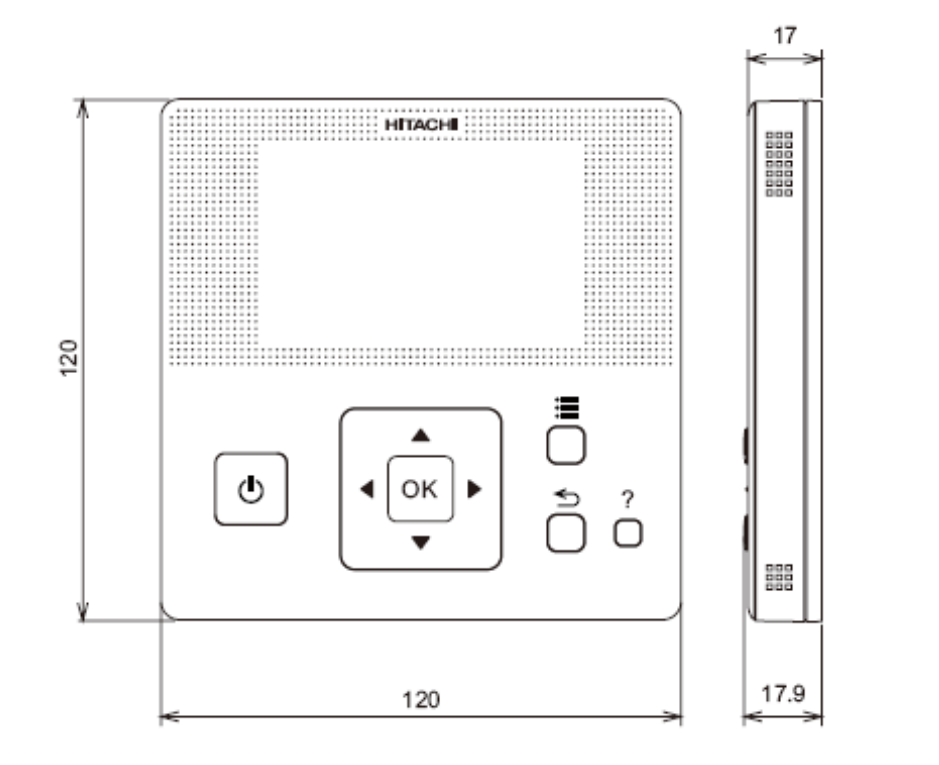

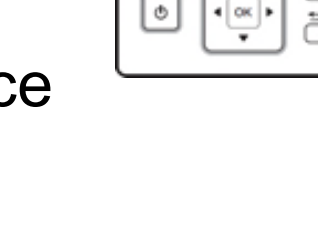

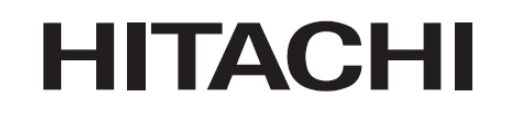

## HITACHI

 Raccordements BUS: Télécommande raccordée à plusieurs unités intérieures

### Unités intérieures uniquement FSN(2/3)(M)(E)

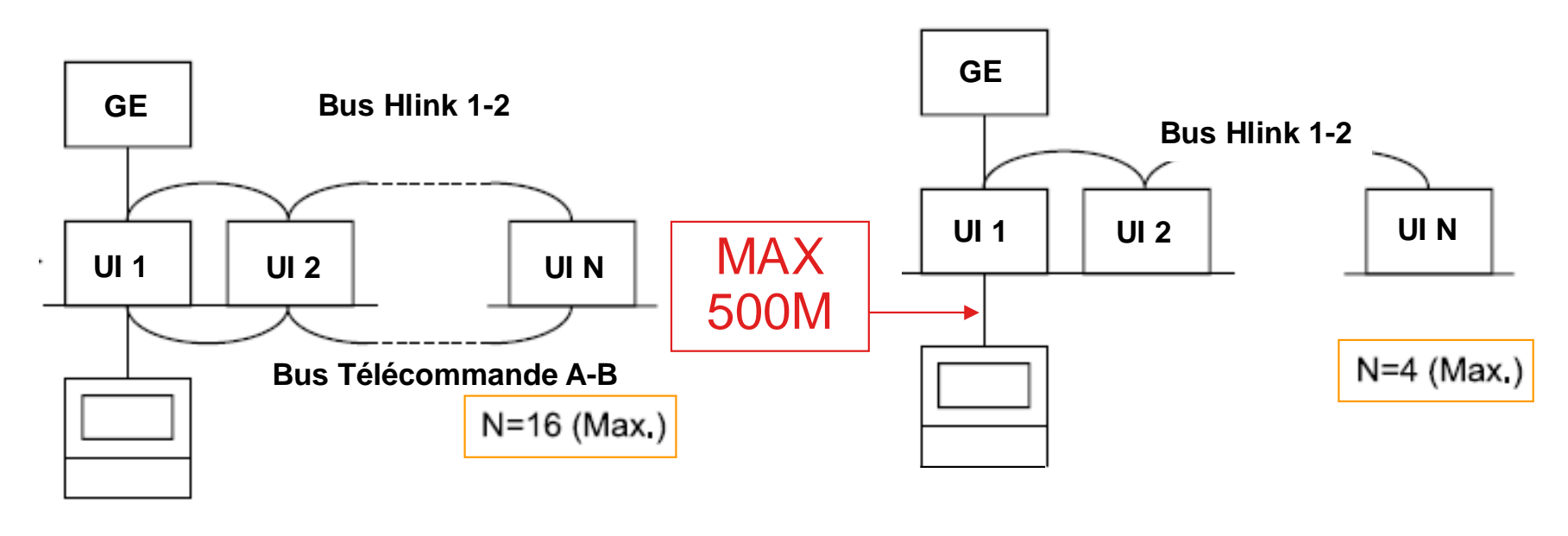

Avec câble bus télécommande A-B

Sans câble bus télécommande A-B

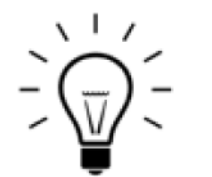

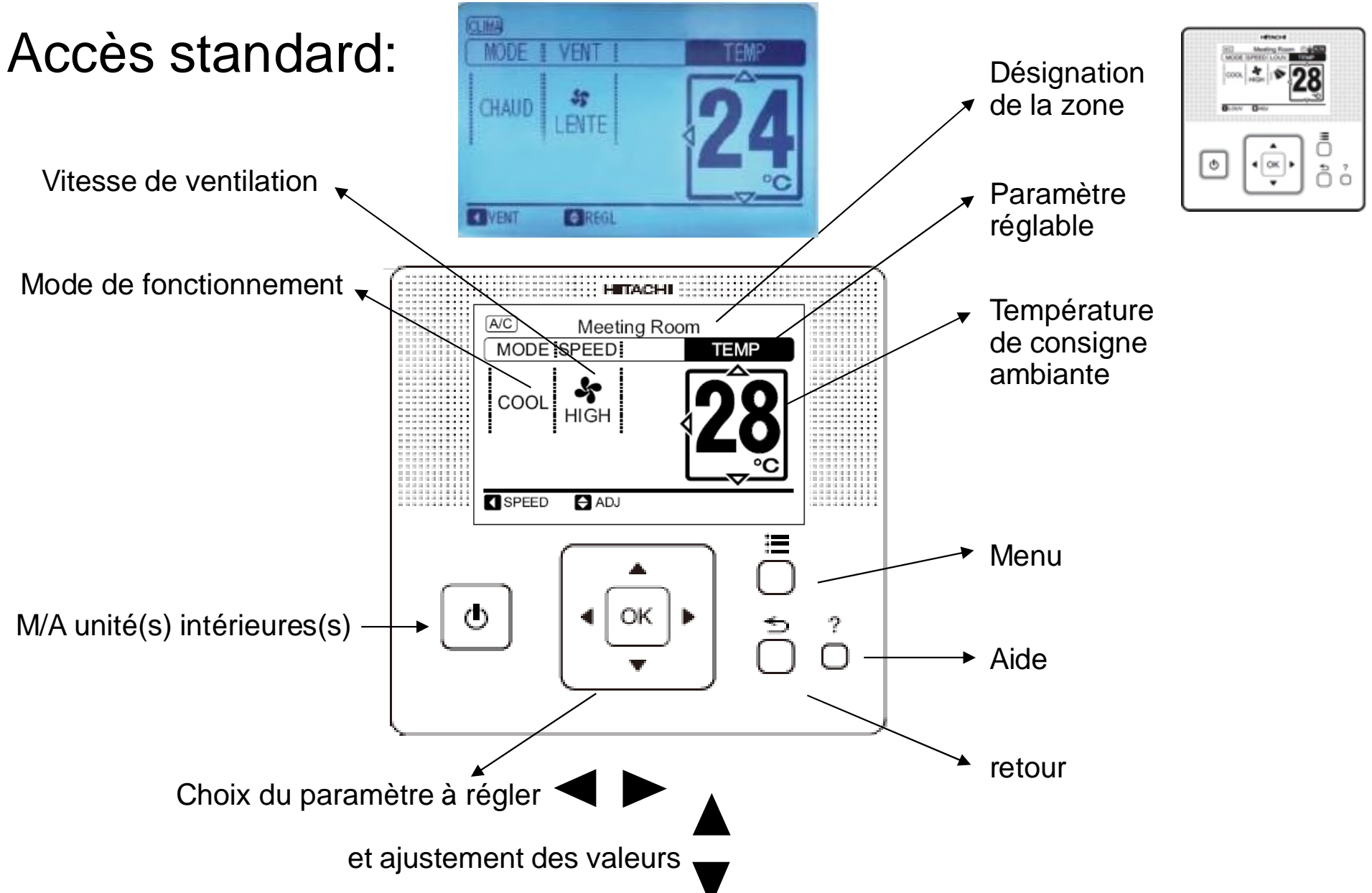

# HITACHI

1

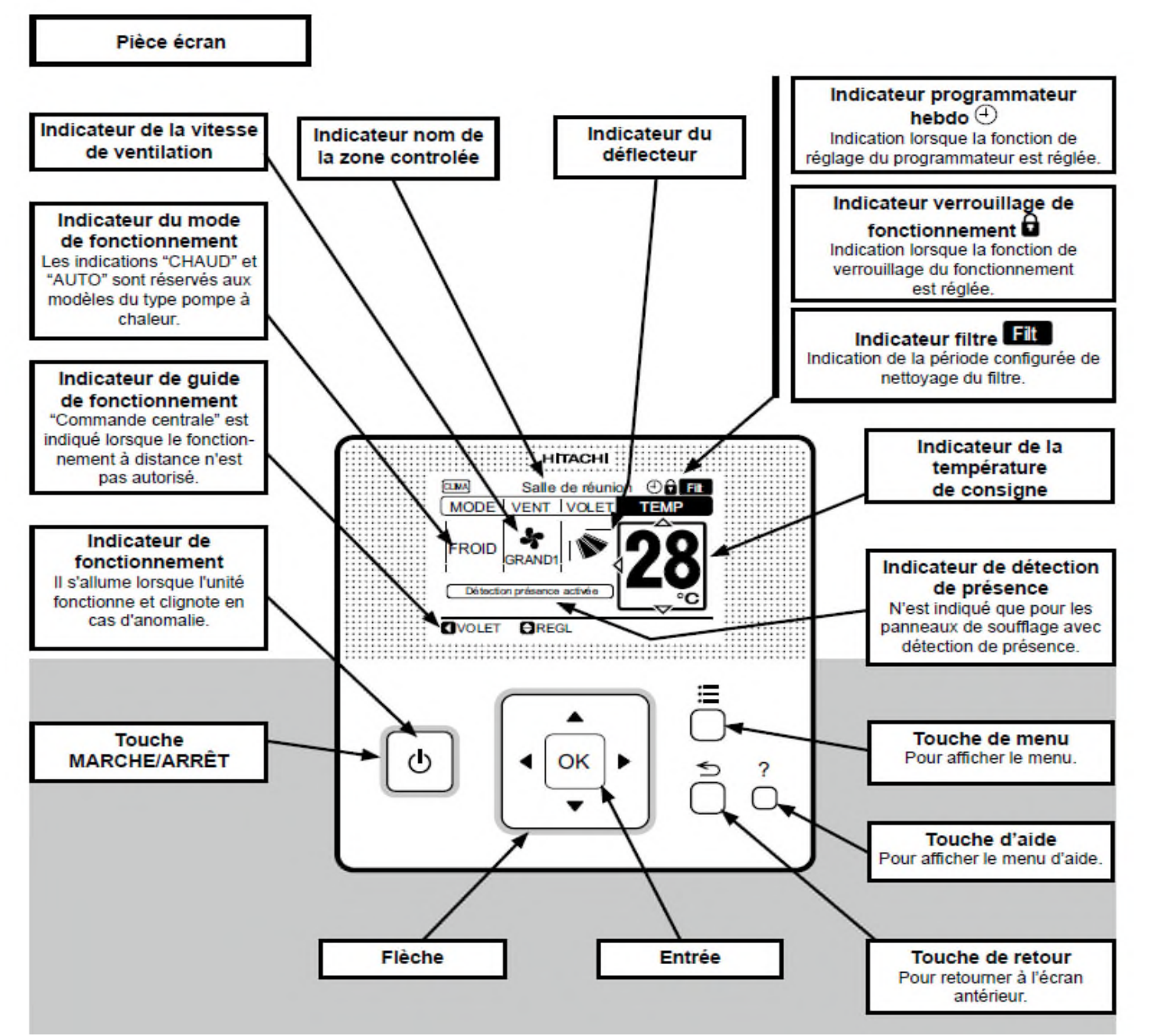

(C)2015 Johnson Controls - Hitachi Air Conditioning

### Accès standard:

Programmation horaire:

:=

5

Ξ

5 Plages horaires sont ajustables avec des températures différents :

12:15

15:10(Ven)

28°C\$

−°C

–°C

–°C

-°C

OK ENT 🕤 RET

Programmation (Lun)

~

08:30

SEL REGL

Réglage des 5 plages horaires et des températures correspondantes

2

Application des plages horaires Aux jours de la semaine

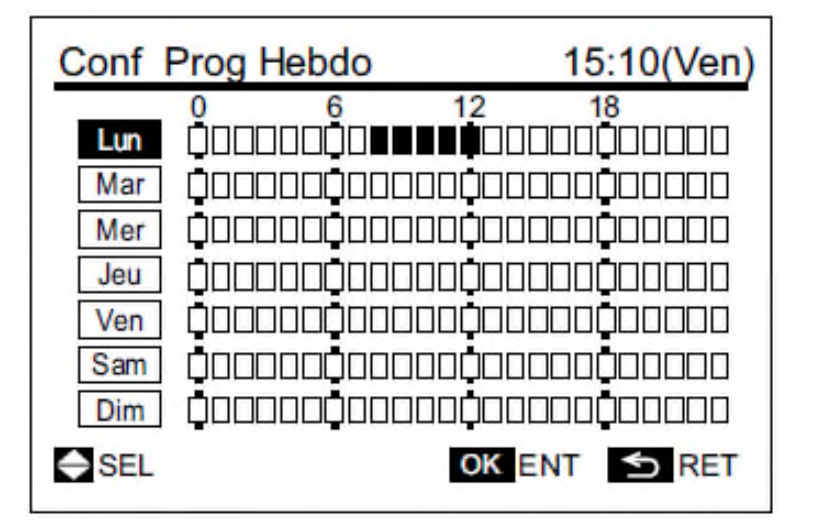

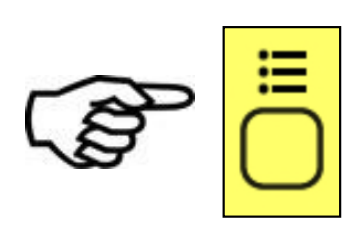

# HITACHI

OK

(C)2015 Johnson Controls - Hitachi Air Conditioning

Télécommande PC-ARF

### Accès standard:

Programmation horaire simplifiée:

Une plage horaire « simple » est facilement réglable par un accès direct. Cette plage horaire peut être uniquement appliquée au jour en cours (TIMER), ou à tous les jours de la semaine:

|          | Programmate | eur simple | e 15:10     | (Ven)         |
|----------|-------------|------------|-------------|---------------|
|          | Type prog   | : (        | non utilisé | $\rightarrow$ |
| Réglage  | Heure Mar   | che:       |             |               |
| Horaires | Heure Arré  | èt :       | :           |               |
|          | SEL 🚺       | REGL       |             | RET           |
|          |             |            |             |               |

Application du TIMER

- Jour seul
- Tous les jours

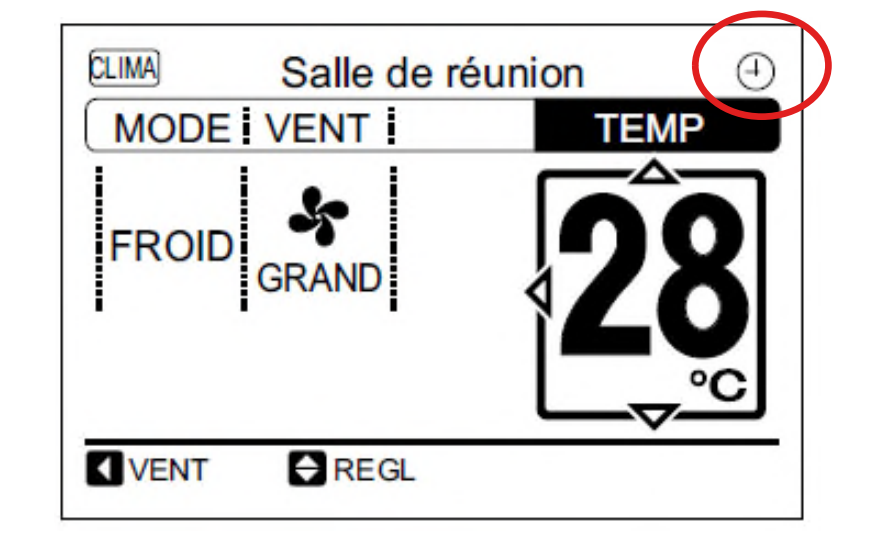

Affichage standard, TIMER simplifié Activé

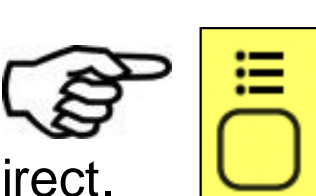

| ccès standard:<br>justement du jour et de                                         | <u>l'heure :</u>                                         |                        |   |
|-----------------------------------------------------------------------------------|----------------------------------------------------------|------------------------|---|
| Menu 15:10(                                                                       | Ven)                                                     | Réglage date / heure   |   |
| Réglage date / heureConfiguration de l'écran☑ Fonction 13Nom de la zone controlée | <ul> <li>▲</li> <li>03</li> <li>/</li> <li>03</li> </ul> | aa mm jj hh mm<br>2011 |   |
| SEL OK ENT S                                                                      | RET                                                      |                        | т |

### Ajustement de l'écran :

contraste, lumière, format horaire, langage, unités des températures, durée « rétro éclairage »

| Configuration de l'écran | 15:10(Ven) |
|--------------------------|------------|
| Réglage de l'écran       |            |
| Réglage de la langue     |            |
| Unité de température     |            |
|                          |            |
|                          |            |
| SEL OK E                 | ENT SRET   |

| Réglage de l'éc | ra | n                                   |
|-----------------|----|-------------------------------------|
| Heure12-24      | :  | <ul> <li>◆ 24H (11:04) →</li> </ul> |
| luminosité      | :  | 10                                  |
| Arrêt Rétro     | :  | 15 Secondes                         |
| Contraste       | :  | 20                                  |
| Voyant M/A      | :  | 10                                  |
| SEL REGL        |    | OK ENT 🕤 RET                        |

Α

A

### Accès standard:

### Désignation de la zone sur la télécommande:

15:10(Ven)

OK ENT SRET

.

03

03

Il est possible d'inscrire sur la télécommande la référence de la zone traitée. Fonction : nom de zone.

Un clavier apparaît et permet de nommer la zone traitée (12 caractères maximum).

### Information contact:

Réglage date / heure Configuration de l'écran

Nom de la zone controlée

<sup>⊠</sup> Fonction 13

☑ Fonction 15

Une information concernant la société de service (nom, coordonnées) peut être introduite. Cette information doit être limitée à 28 caractères sur deux lignes

#### Menu d'aide À propos des icônes À propos du fonctionnement Dépannage Information de contact SEL OK ENT S RET

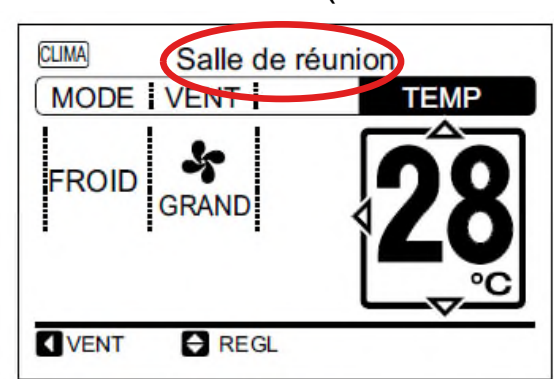

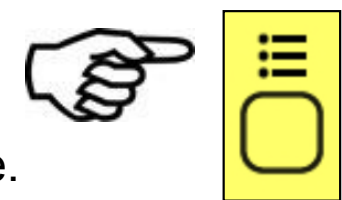

HITACHI

### \_\_\_\_\_

Menu

⇒ SEL

### Accès standard:

#### Menu aide:

Page suivante

Par ce menu, l'utilisateur pourra mieux connaître l'état de fonctionnement de l'unité:

- Définition des icônes affichés
- Définition des touches communément utilisées
- Définition des causes d'arrêt de l'unité

S RET

Contact constructeur

#### À propos des icônes CLIMA: Fonctionnement de la climatisation. Venti : Fonctionnement de la ventilation. 01 H/B : La grille n'a pas été positionnée correctement. : Le mode de fonctionnement est verrouillé 07 Filt : Nettoyer le filtre à air.

#### Nombre de pages

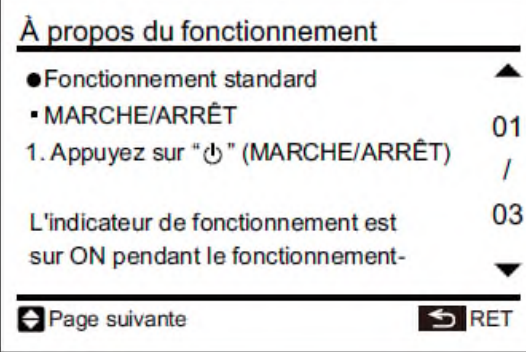

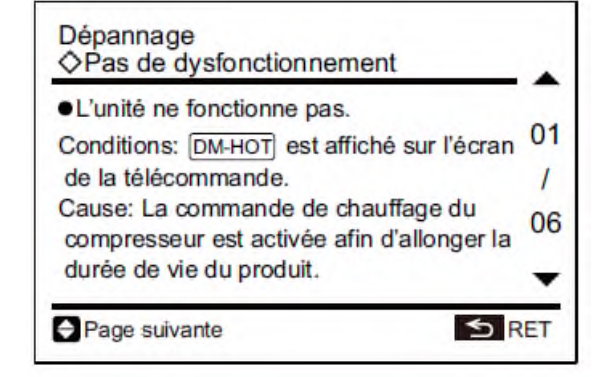

#### Alarm History I.U. ERR 🔺 Date Time 2008/10/28 PM02:10 01-01 22 01 2008/10/29 PM03:45 01-03 11 AM11:37 2008/11/06 01-02 14 03 01-03 13 2008/11/07 PM07:15 2008/11/07 PM11:55 01-01 29 Next Page OK DelAll S RTRN

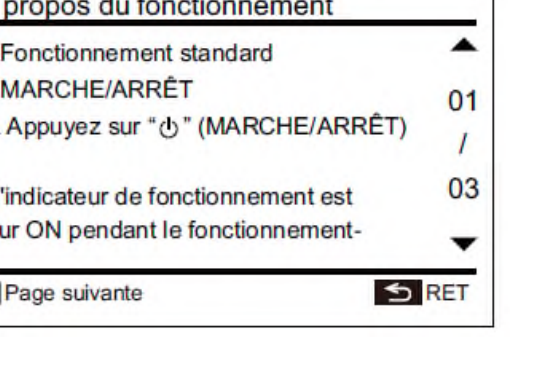

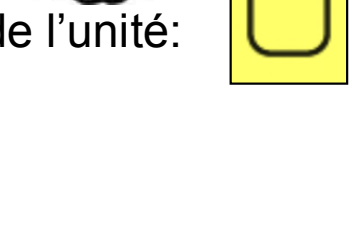

• \_\_\_\_

HITACHI

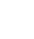

Historique d'alarme:

Par ce menu il est possible d'accéder à un historique de 30 alarmes gardées en mémoire, ces alarmes peuvent être réinitialisées.

Sur l'écran apparaitra la date, l'heure et le code de l'alarme

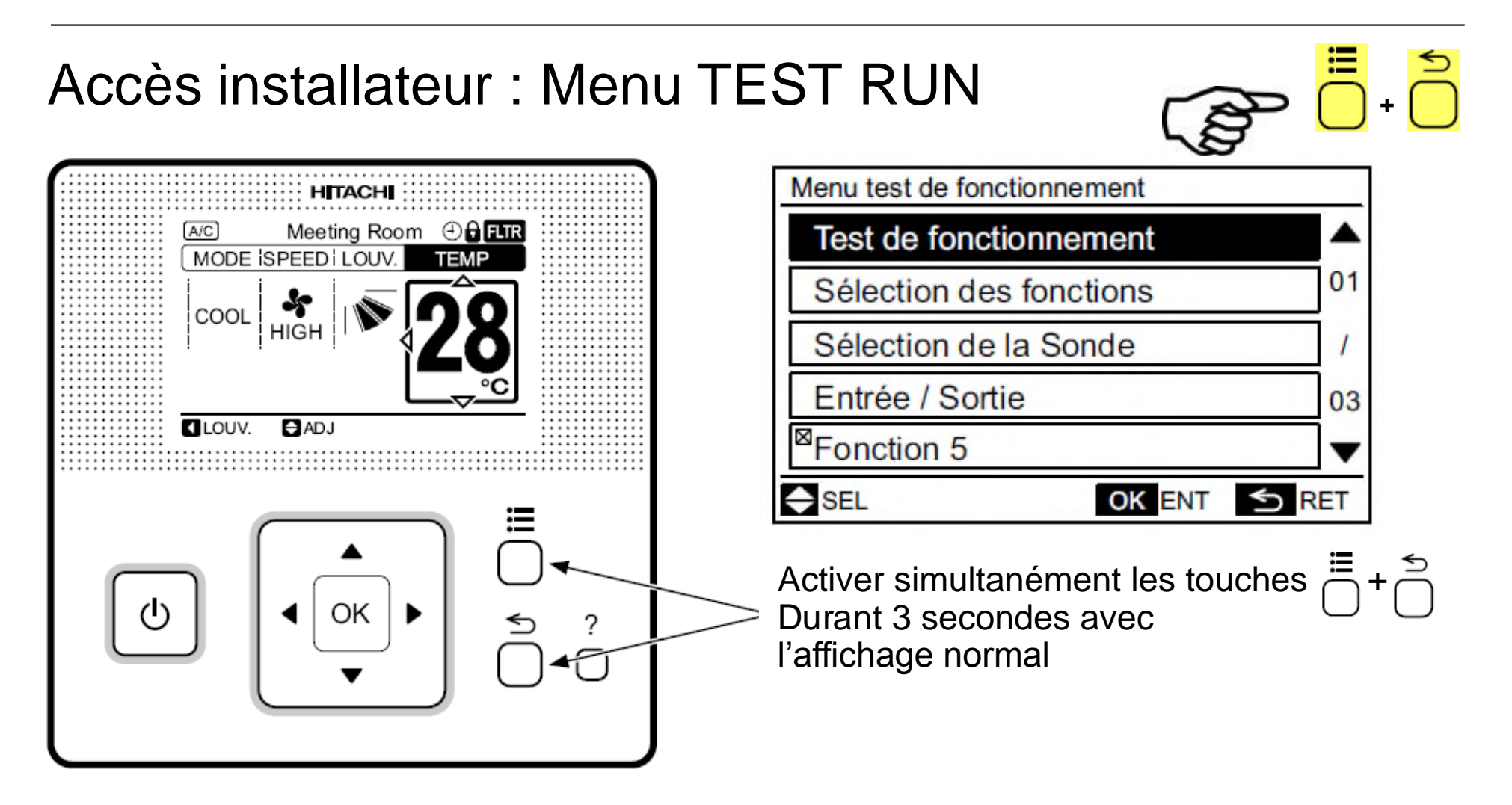

### Accès installateur : Menu TEST RUN

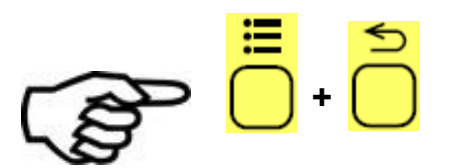

Ce menu propose huit fonctions accessibles directement

- 1. <u>Test Run</u> : mode Test Run pour l'unité intérieure
- 2. <u>Sélection fonction</u> : fonctions optionnelles programmables
- 3. <u>Entrées / Sorties</u>: Entrées sorties câblées
- 4. <u>Changement adresse</u> : Modification de l'adresse de l'UI et du cycle frigorifique (uniquement sur les site équipés en HLink2)
- 5. <u>Vérification des adresses</u> : Mise en service des unités intérieures en fonction de leurs adresses (si plusieurs unités intérieures sur une même télécommande).
- 6. Initialisation des adresses
- 7. Initialisation des fonctions optionnelles d'entrées sorties
- 8. <u>Annulation de la « préchauffe » compresseur</u>

≔

### Accès installateur : Menu TEST RUN

### 1. <u>Test Run</u> :

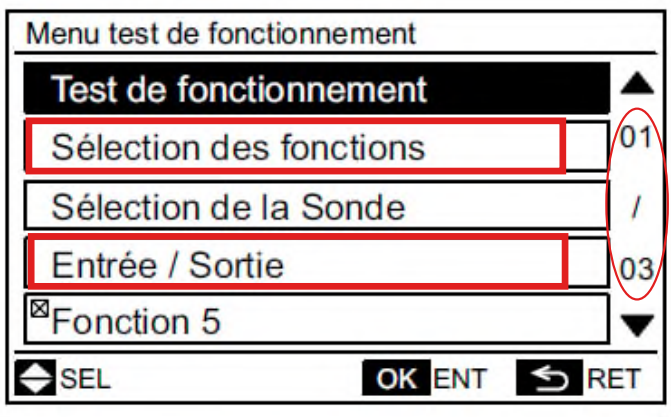

Choix sélection fonction Ou entrée / sorties

### 2. <u>Sélection fonction</u>

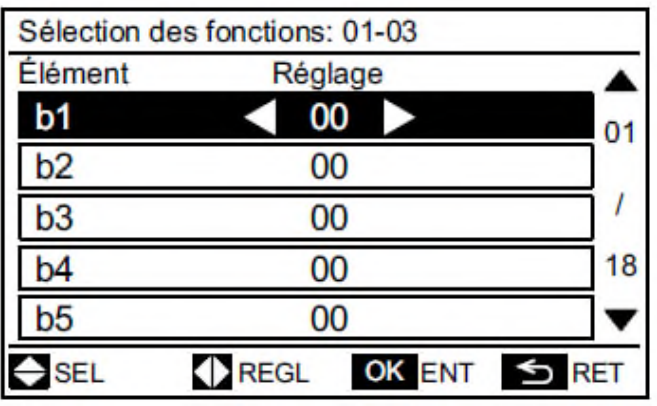

Modification de l'option programmable

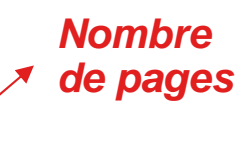

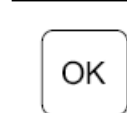

|             | $\sim$      |
|-------------|-------------|
| Sélection d | s fonctions |
|             | Toutes      |
| 01-01       |             |
| 01-02       |             |
| 01-03       |             |
| 01-04       |             |
|             |             |

Choix de l'unité en TEST RUN (par l'adresse cycle 01- adresse 03)

### 3. Entrées / sorties

| Entrée / Sor | tie: 01-03 |              |
|--------------|------------|--------------|
| Élément      | Réglage    | Connecteur   |
| Entrée 1     | < 00 ▶     | CN3 1-2      |
| Entrée 2     | 00         | CN3 2-3      |
| Sortie1      | 00         | CN7 1-2      |
| Sortie2      | 00         | CN7 1-3      |
| Sortie3      | 00         | CN8 1-2      |
| SEL          | REGL       | OK ENT S RET |

Modification de l'option entrée CN3/sortie CN7-8

### Accès installateur : Menu TEST RUN

OK

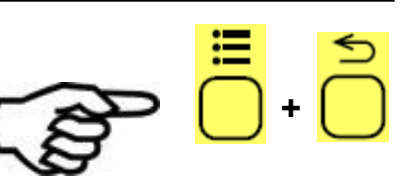

7. Initialisation des fonctions optionnelles programmables et câblées :

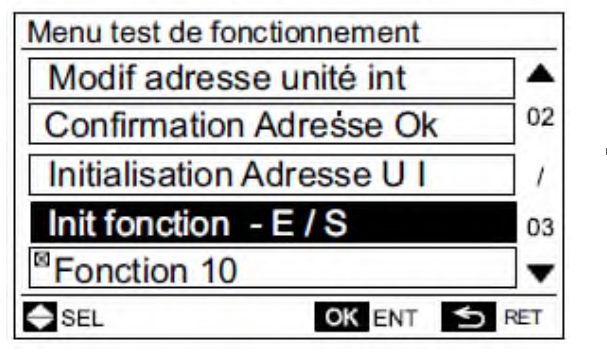

Choix de la fonction d'initialisation

|       | Tou   | tes   | 1     |
|-------|-------|-------|-------|
| 01-01 | 02-01 | 03-01 | 04-01 |
| 01-02 | 02-02 | 03-02 | 04-02 |
| 01-03 | 02-03 | 03-03 | 04-03 |
| 01-04 | 02-04 | 03-04 | 04-04 |

| Restaurer les   | réglages par |
|-----------------|--------------|
| défaut des fon  | actions      |
| entrée / sortie | ?            |
| Oui             | Non          |

Validation de l'initialisation

OK

Choix de l'unité intérieure sur laquelle Les options seront initialisées (cycle 01- adresse 03)

| Init fonction - E / S : 02-04 |   |
|-------------------------------|---|
| Terminé.                      |   |
| Sélection U I Terminé         |   |
| SEL OK ENT                    | _ |

I.U. Select : initialiser une autre UI

**Completed** : initialisation terminée, retour au Menu TEST RUN

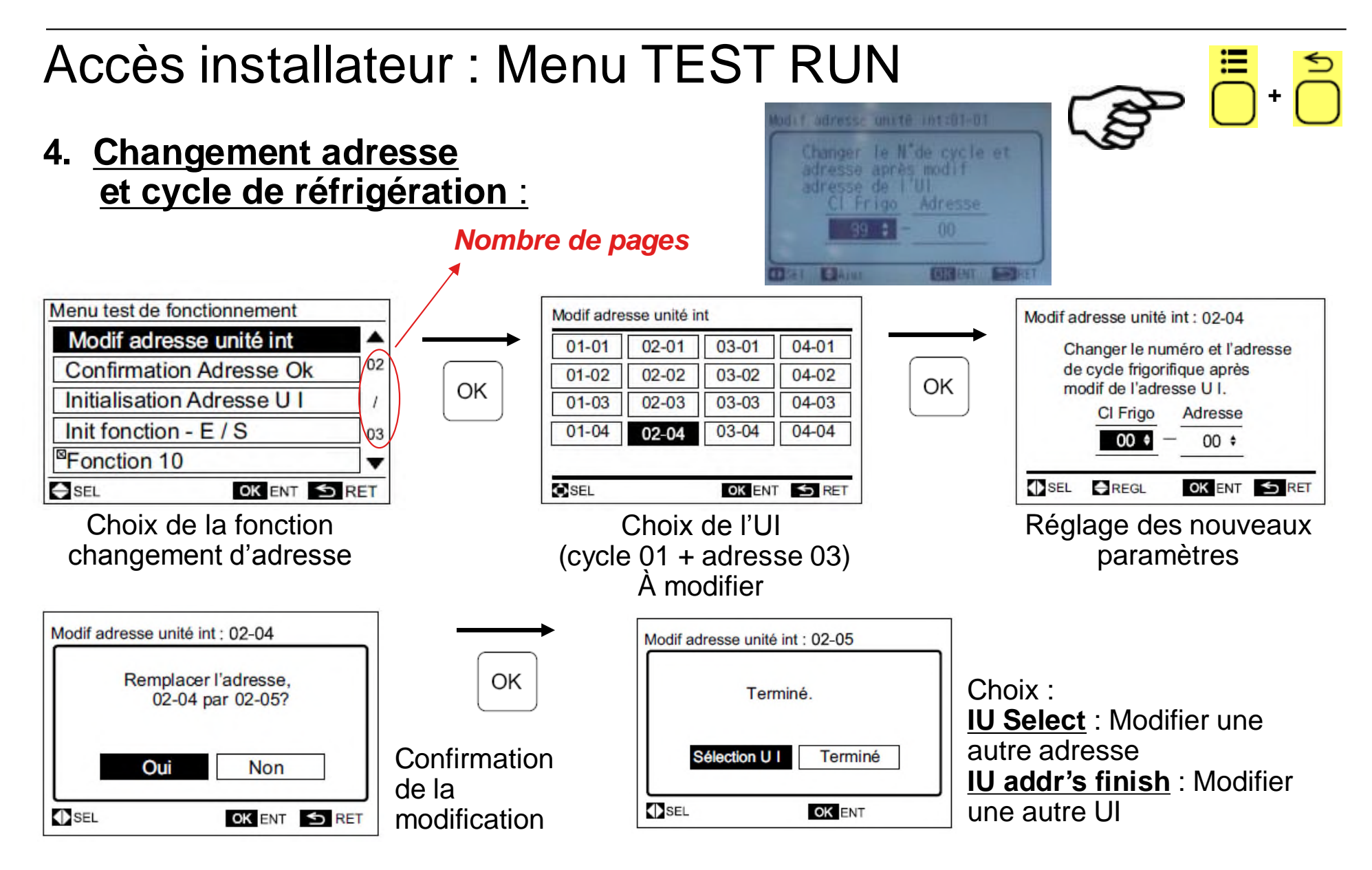

Accès installateur : Menu TEST RUN

6. <u>Initialisation Des réglages adresses, revenir au réglage manuel</u> (DSW6 + RSW1) :

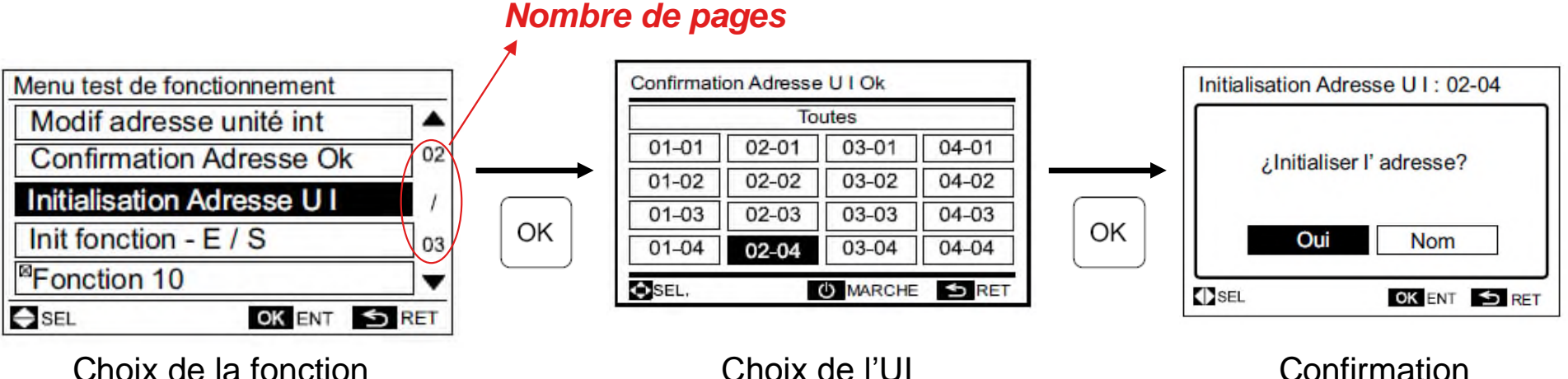

Choix de la fonction initialisation d'adresse

(cycle 01 + adresse 03) À initialiser Confirmation de l'initialisation

### Accès installateur : Menu TEST RUN

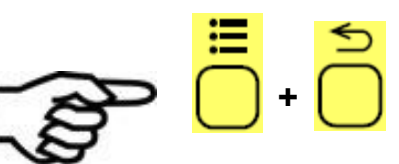

6. <u>Vérification des adresses de certaines unités</u> <u>unités intérieures connectées sur une même télécommande) :</u>

OK

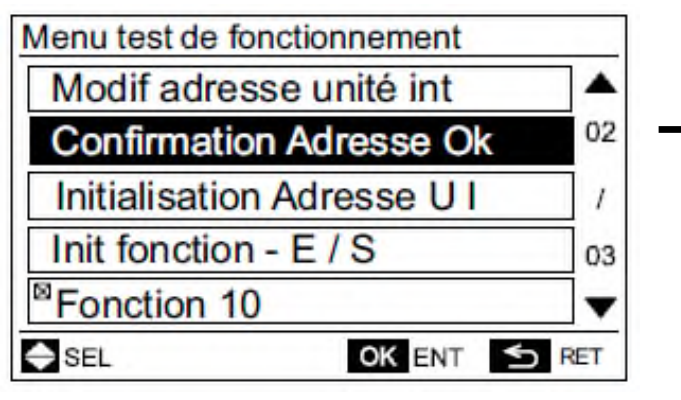

Choix de la fonction CHECK d'adresse

| 01-01 | 02-01 | 03-01 | 04-0 |
|-------|-------|-------|------|
| 01-02 | 02-02 | 03-02 | 04-0 |
| 01-03 | 02-03 | 03-03 | 04-0 |
| 01-04 | 02-04 | 03-04 | 04-0 |

Choix de l'UI (cycle 01 + adresse 03) À vérifier

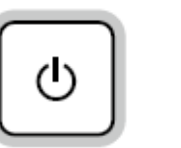

Vérification par la fonction M/A

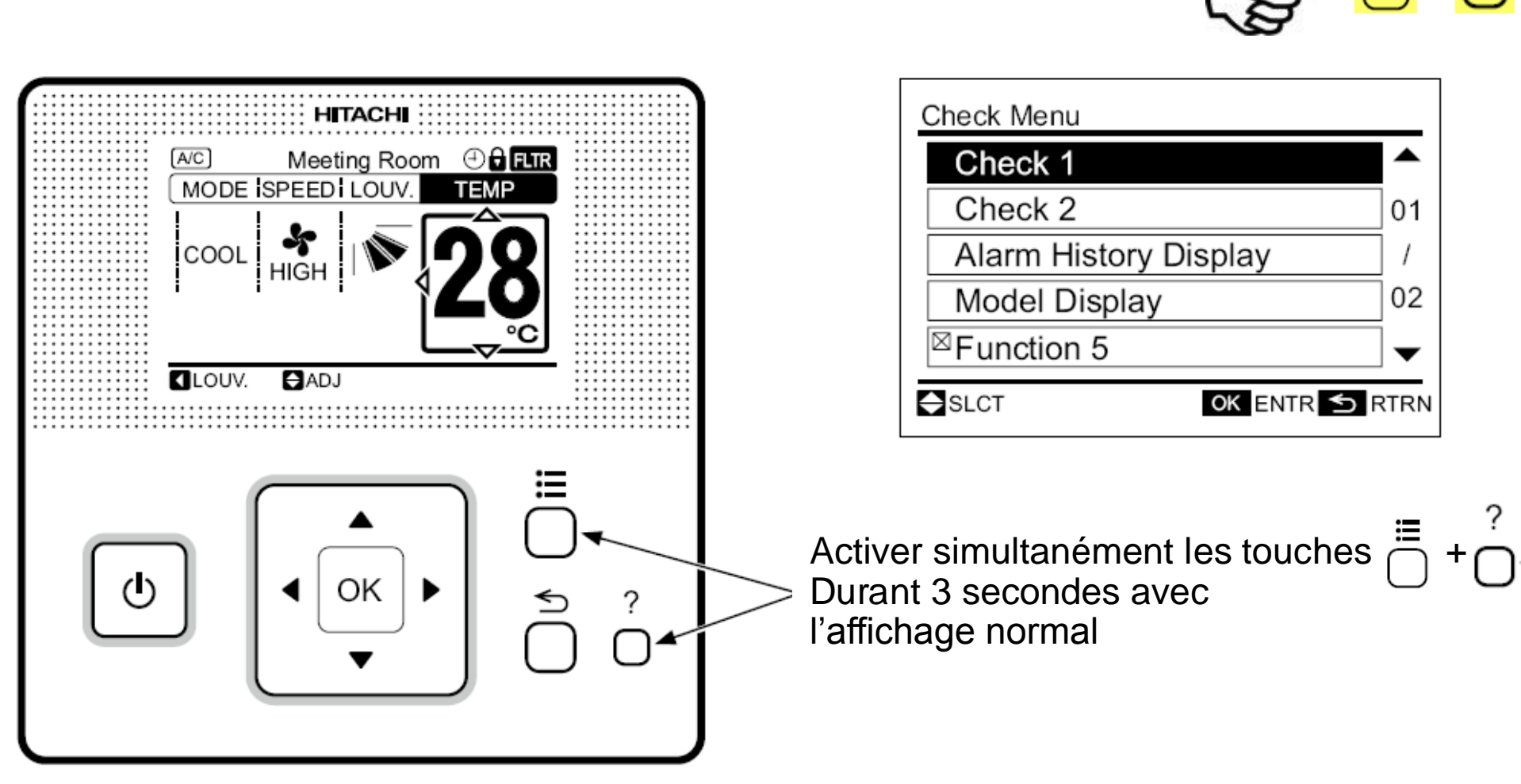

# HITACHI

Ξ

01

02

-

OK ENTR 🕤 RTRN

# Accès installateur : Menu CHECK

### Accès installateur : Menu CHECK

Ce menu propose six fonctions accessibles directement

- 1. <u>Menu « CHECK 1 »</u> : liste des paramètres de fonctionnement de l'unité intérieure
- Menu « CHECK 2 » : liste des paramètres de fonctionnement de l'unité intérieure lors de la dernière alarme
- 3. <u>Historique d'alarme</u>: 30 alarmes gardées en mémoire
- 4. <u>Model afficheur</u> : Modèle de l'afficheur est indiqué
- 5. Vérification des PCB UI/GE :

### 6. Auto contrôle.

| de vérification          | Fonction                                                                    |
|--------------------------|-----------------------------------------------------------------------------|
| Mode Vérification 1      | L'état du capteur du climatiseur sera<br>surveillé et indiqué.              |
| Mode Vérification 2      | Les données du capteur du climatiseur<br>avant l'alarme sont indiquées.     |
| Visu Historique alarmes  | L'historique des alarmes antérieur (date, heure, code défaut) sera affiché. |
| Aff modèle               | Le nom de modèle et le numéro de<br>fabrication sont indiqués.              |
| Autocontrôle carte UI/GE | Le résultat de la vérification du PCB<br>s'affiche.                         |
| Autocontrôle             | La vérification de la télécommande sera<br>effectuée.                       |
|                          |                                                                             |

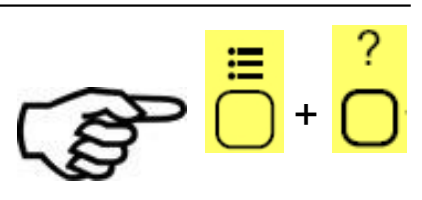

HITACHI

97

≣

+

Accès installateur : Menu CHECK

Menu « CHECK 1 » : liste des paramètres de fonctionnement de l'unité 1. intérieure Nombre

| 01           |                         |
|--------------|-------------------------|
| 1            |                         |
| 02           |                         |
| $\checkmark$ |                         |
| TRN          |                         |
|              | ▲<br>01<br>/<br>02<br>▼ |

Choix de la fonction CHECK 1

OK

| Nombre   |         |       |
|----------|---------|-------|
| de pages | Check 1 |       |
|          | 01-01   | 02-01 |
|          | 01-02   | 02-02 |
| ОК       | 01-03   | 02-03 |
|          | 01-04   | 02-04 |
|          |         |       |
|          | ♦ SLCT  |       |

Choix de l'UI (cycle 01 + adresse 03) pour check

03-01

03-02

03-03

03-04

2-03

|   | Check 1:01 | 1-03 |      |
|---|------------|------|------|
| • | Item Val   | lue  |      |
|   | b1 22      | 2    | 01   |
|   | b2 20      | 0    | ]"/  |
|   | b3 55      | 5    | ]    |
|   | b4 20      | 0    | ]07  |
|   | b5 25      | 5    | -    |
|   | Next Page  | \$   | RTRN |

Liste des paramètres de fonctionnement De l'unité intérieure (idem PCART)

04-01

04-02

04-03

04-04

OK ENTR 🕤 RTRN

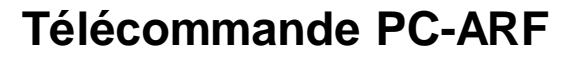

99

Accès installateur : Menu CHECK

#### Historique d'alarme: 30 alarmes gardées en mémoire 3.

Alarm History Alarm History Check Menu Date Time I.U. ERR 🔺 ▲ Check 1 2008/10/28 PM02:10 01-01 22 Check 2 01 01 Delete alarm history? 2008/10/29 PM03:45 01-03 11 Alarm History Display OK 2008/11/06 AM11:37 01-02 14 02 Model Display 03 2008/11/07 PM07:15 01-03 13 Yes No ☑ Function 5 2008/11/07 PM11:55 01-01 29 T SLCT OK ENTR 5 RTRN SLCT OK ENTR ᠫ RTRN OK DelAll SRTRN Next Page Choix de la fonction RAZ du journal d'alarme Journal des alarmes indiguant Historique alarme La date, l'heure, l'adresse et cycle de L'UI Concernée et code alarme

# HITACHI

≣

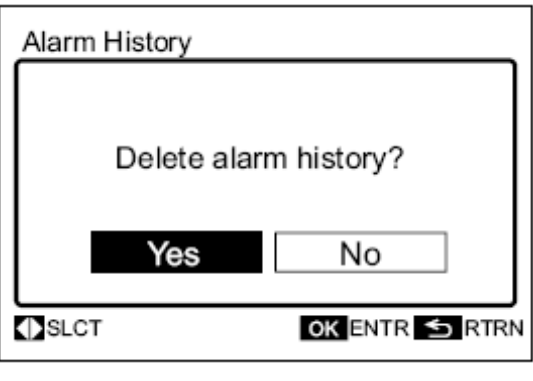

≣

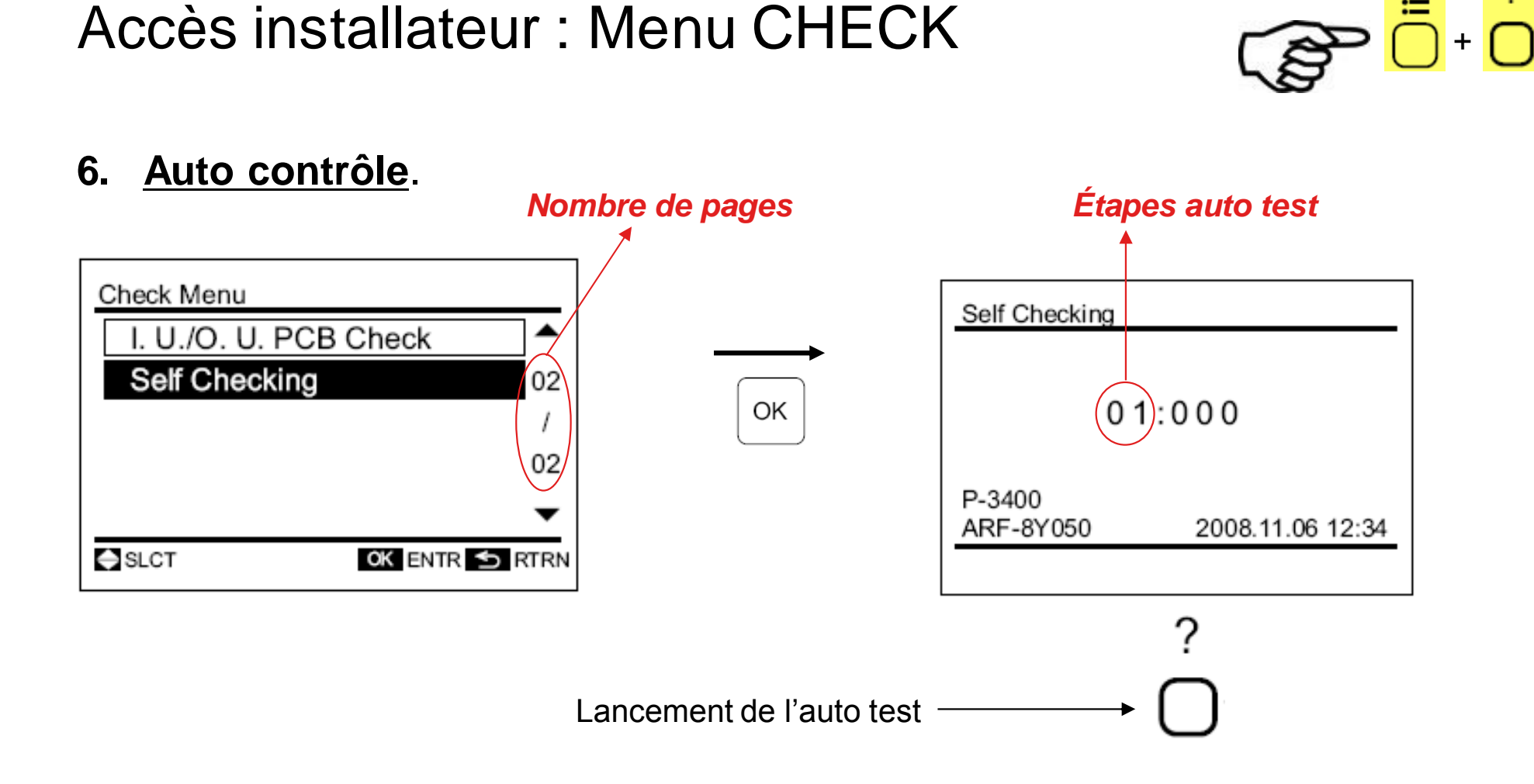

6. Auto contrôle.

Accès installateur : Menu CHECK

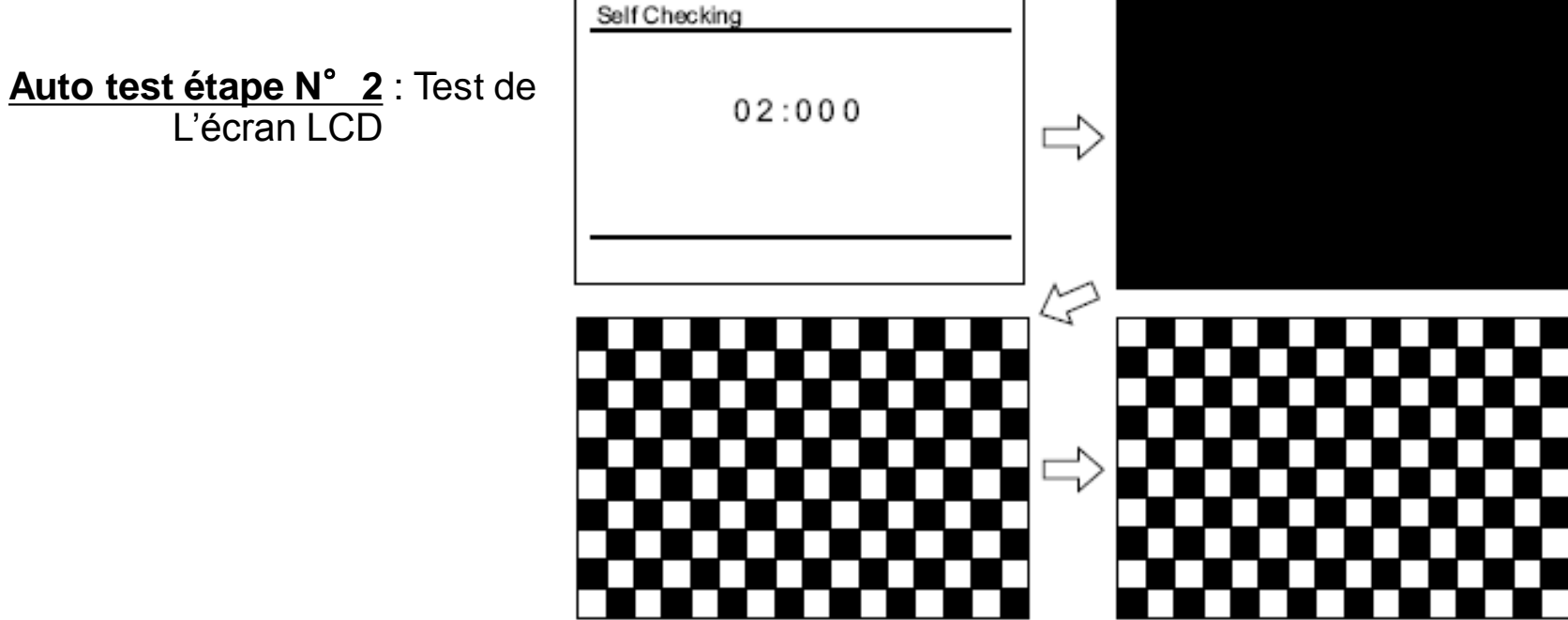

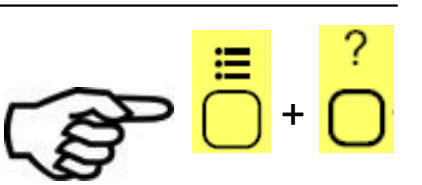

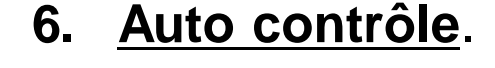

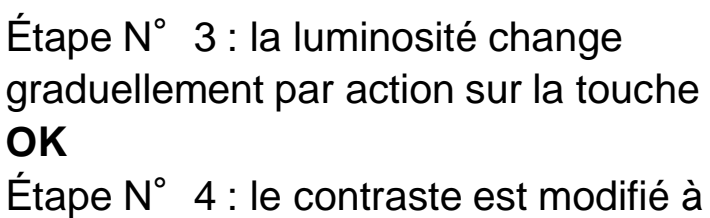

Auto test étape N° 3/4/5 :

Chaque action sur le touche OK Étape N° 5 : l'indicateur de marche Si action sur la touche **OK** change de rouge à vert

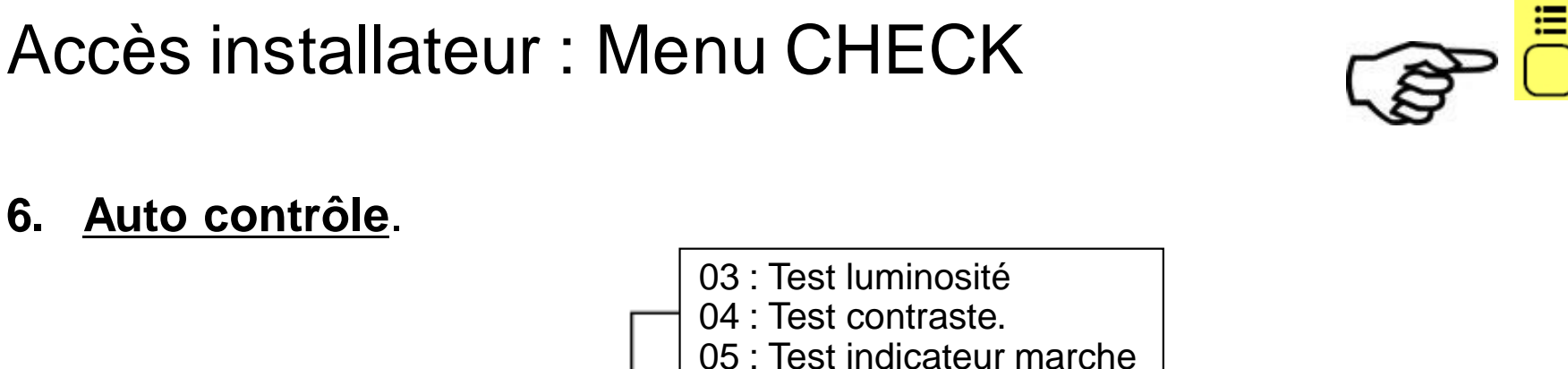

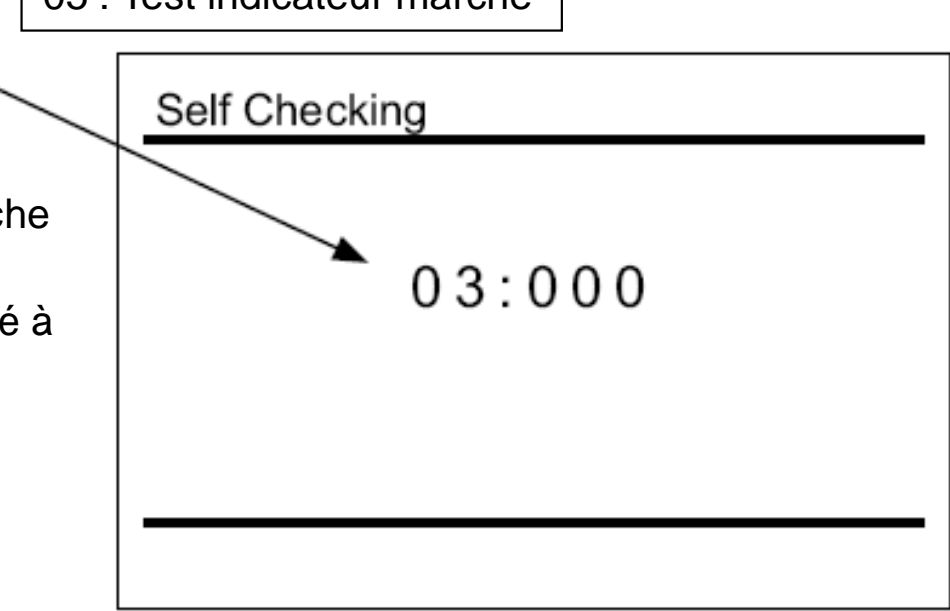

#### Auto test étape N° 6 :

Etape N° 6 correspond aux tests des touches de la télécommande, une action Sur chacune des touches(pas d'ordre précis) une par une sera indiquée à l'écran (A)

#### Auto test étape N°8 :

Etape N° 6 correspond aux tests de transmission

#### Auto test étape N° 9 :

Etape N° 6 correspond au test de la sonde de température de la télécommande Le chiffre (A) indique la valeur

#### Auto test étape N° 10 :

Etape N° 10 transforme la date et l'heure de 2012.03.04 12:34 à 2008.01.01 00:00

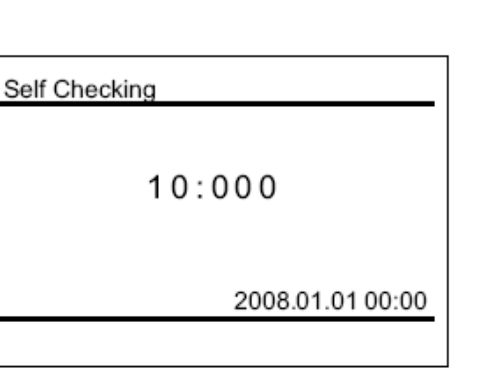

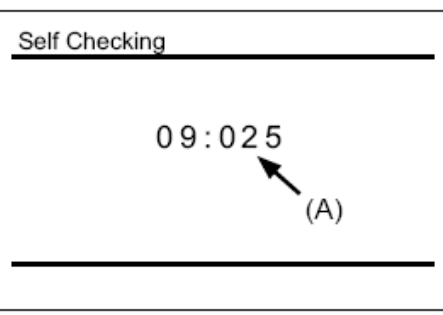

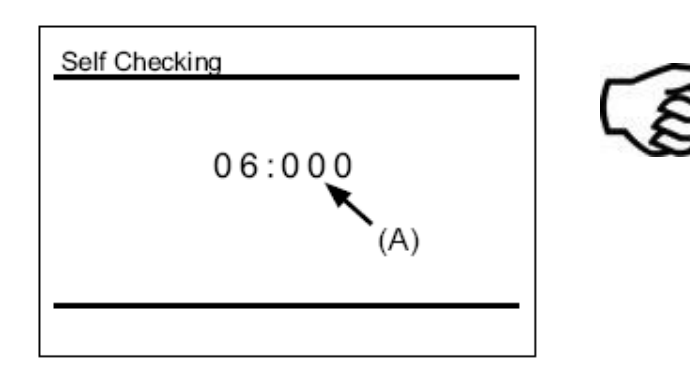

# HITACHI

≣

Accès installateur : Menu CHECK

#### 6. Auto contrôle.

#### Auto test étape N° 11 :

Etape N° 11 correspond aux tests de l'EEPROM Raz de la l'EEPROM annulée : activer la touche « ? ». RAZ de l'EEPROM activé par action sur la touche « OK » ou attendre 15s. les données de l'EEPROM seront annulées : Durant ce processus les chiffres de cette RAZ apparaîtront en (A). Si (A) passe à la valeur « 999 » l'EEPROM est en état de défaut.

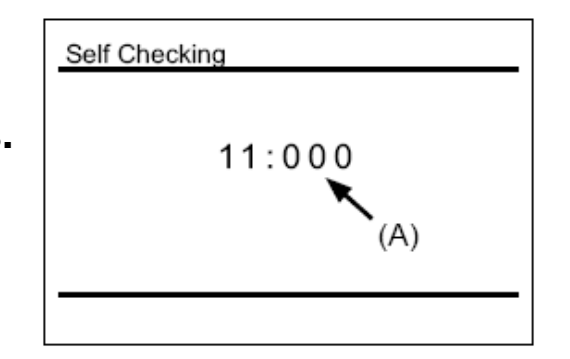

# HITACHI

≣

- Cette fonction est utilisée pour verrouiller le réglage à partir de la télécommande.
- Les fonctions suivantes sont applicables.
  - a. Mode de fonctionnement (MODE)
  - b. Réglage de la température (TEMP)
  - c. Vitesse de ventilation (VENT)
  - d. Direction du déflecteur (VOLET)
- Réglage du verrouillage de fonctionnement, appuyez sur 1 "▷" et "⊃" (retour) simultanément pendant 3 secondes. L'icône "<sup>1</sup>" sera activé. Même lorsque "<" ou "▷" est enfoncé, les éléments de la configuration du verrouillage seront passés.

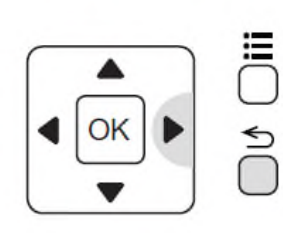

| MODE   VENT | ! TEMP |
|-------------|--------|
| FROID GRAND | 28     |

2 Annulation du verrouillage de fonctionnement, appuyez sur "▷" et "≦" (retour) simultanément pendant 3 secondes.

sera étient, et le verrouillage du fonctionnement sera annulé.

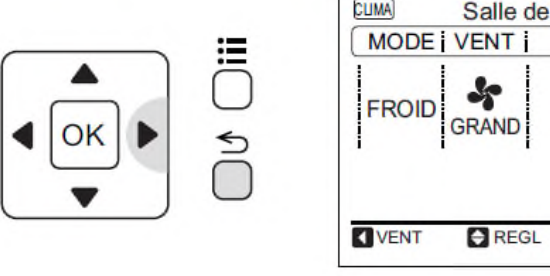

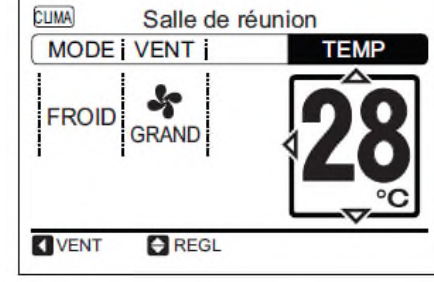

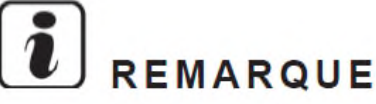

- En appuyant simultanément sur <sup>(</sup>▷" et <sup>(</sup><sup>(</sup>)") (retour) pendant 3 secondes, le verrouillage du fonctionnement passe alternativement de verrouillé à déverrouillé.
- Sélectionnez les fonctions à verrouiller par le réglage la sélection des fonctions. Contactez votre distributeur ou revendeur HITACHI pour plus d'informations.

#### Tableau A Éléments de réglage optionnel pour la sélection des fonctions

| Élém. | Fonction optionnelle                                                                                        | Réglage<br>individuel | Condition de<br>réglage    | Contenus                                                                                           |
|-------|----------------------------------------------------------------------------------------------------|-----------------------|----------------------------|----------------------------------------------------------------------------------------------------|
| b1    | Annulation de la compensation de température de<br>chauffage en raison d'une charge calorifique irrégulière | 0                     | 00<br>01<br>02             | Standard +4°C<br>Élimination (suppression de la compensation)<br>Température de consigne +2°C (*1) |
| b2    | Fonction de circulation en chauffage Thermo-OFF                                                             | 0                     | 00<br>01                   | Non disponible<br>Disponible                                                                       |
| b3    | Temps de fonctionnement minimum du compresseur<br>forcé à 3 minutes                                         | o                     | 00<br>01                   | Non disponible<br>Disponible                                                                       |
| b4    | Modification de la fréquence de nettoyage du filtre                                                         | 0                     | 00<br>01<br>02<br>03<br>04 | Standard<br>100 heures<br>1.200 heures<br>2.500 heures<br>Aucune indication                        |
| b5    | Blocage du mode de fonctionnement                                                                           | ×                     | 00<br>01                   | Standard<br>Fixe                                                                                   |
| b6    | Blocage de la température de consigne                                                                       | ×                     | 00<br>01                   | Standard<br>Fixe                                                                                   |
| b7    | Blocage d'une unité sur le mode de refroidissement<br>exclusif                                              | ×                     | 00<br>01                   | Standard<br>Fixe                                                                                   |
| b8    | Fonctionnement FROID/CHAUD automatique                                                                      | ×                     | 00<br>01                   | Non disponible<br>Disponible                                                                       |
| b9    | Blocage de la vitesse de ventilation                                                                        | ×                     | 00<br>01                   | Standard<br>Fixe                                                                                   |
| bA    | Non défini                                                                                                  | ×                     | -                          | Non utilisée                                                                                       |
| bb    | Compensation de la température de refroidissement en<br>raison d'une charge calorifique irrégulière         | ×                     | 00<br>01<br>02             | Standard (pas de compensation)<br>Température de consigne –1ºC<br>Température de consigne –2ºC     |
| bC    | Non défini                                                                                                  | +                     | 4                          | Non utilisé (utilisé comme condition 00)                                                           |
| bd    | Non défini                                                                                                  | -                     | -                          | Non utilisé (utilisé comme condition 00)                                                           |
| bE    | Non défini                                                                                                  | -                     | -                          | Non utilisé (utilisé comme condition 00)                                                           |

(C)2015 Johnson Controls - Hitachi Air Conditioning

| C1 | Non défini                                                                        | - | -              | Non utilisé (utilisé comme condition 00)                                                                                                    |
|----|-----------------------------------------------------------------------------------|---|----------------|----------------------------------------------------------------------------------------------------|
| C2 | Non défini                                                                        | - |                | Non utilisée                                                                                                    |
| C3 | Fonction HA (pour le marché japonais uniquement)                                  | 0 | 00<br>01       | Non disponible (utilisé comme condition 00)<br>Disponible                                                                                                    |
| C4 | Fonctionnement de la pompe d'évacuation en mode<br>chauffage                      | 0 | 00<br>01       | Non disponible<br>Disponible                                                                                                    |
| C5 | Vitesse rapide<br>(sauf pour vitesse rapide en mode chauffage Thermo-<br>OFF)     | o | 00<br>01<br>02 | Non disponible<br>Vitesse rapide 1 (*2)<br>Vitesse rapide 2                                                                                                    |
| C6 | Vitesse rapide en mode chauffage Thermo-OFF                                       | 0 | 00<br>01       | Non disponible<br>Disponible                                                                                                    |
| C7 | Annulation du temps de fonctionnement minimum du<br>compresseur forcé à 3 minutes | 0 | 00<br>01       | Standard<br>Annulation                                                                                                    |
| C8 | Thermistance de la télécommande                                                   | 0 | 00<br>01<br>02 | Non disponible<br>Contrôle par thermistance de la télécommande<br>Contrôle par valeur moyenne de la thermistance<br>d'aspiration intérieure et thermistance de la<br>télécommande     |
| C9 | Non défini                                                                        | - | -              | Non utilisée                                                                                                    |
| CA | Non défini                                                                        | - | -              | Non utilisée                                                                                                    |
| Cb | Sélection de la logique d'arrêt forcé                                             | × | 00<br>01       | Entrée d'arrêt forcé : Contact A<br>Entrée d'arrêt forcé : Contact B                                                                                                    |
| CC | Non défini                                                                        | × | -              | Non utilisé (utilisé comme condition 00)                                                                                                    |
| Cd | Non défini                                                                        | - | -              | Non utilisé (utilisé comme condition 00)                                                                                                    |
| CE | Non défini                                                                        | - | -              | Non utilisé (utilisé comme condition 00)                                                                                                    |
| CF | Modification de l'angle de balayage du déflecteur                                 | o | 00<br>01<br>02 | Standard (Fonctionnement sur 7 étapes)<br>Prévention des courants d'air froid (5 étapes : 2<br>niveau inférieurs éliminés)<br>Haut plafond (5 étapes : 2 niveaux supérieurs éliminés) |
| d1 | Alimentation ON / OFF 1                                                           | 0 | 00<br>01       | Non disponible<br>Disponible                                                                                                    |

| Élém. | Fonction optionnelle                                                                                                    | Réglage<br>individuel | Condition de<br>réglage                      | Cont                                                                                    | enus                                                              |
|-------|----------------------------------------------------------------------------------------------------|-----------------------|----------------------------------------------|-----------------------------------------------------------------------------------------|-------------------------------------------------------------------|
| d2    | Non défini                                                                                                    | -                     | -                                            | Non utilisée                                                                            |                                                                   |
| d3    | Alimentation ON / OFF 2                                                                                                    | 0                     | 00<br>01                                     | Non disponible<br>Disponible                                                            |                                                                   |
| d4    | Protection contre la diminution de la température de<br>soufflage en mode refroidissement                                   | 0                     | 00<br>01                                     | Non disponible<br>Disponible                                                            |                                                                   |
| d5    | Protection contre la diminution de la température de<br>soufflage en mode chauffage                                         | 0                     | 00<br>01                                     | Non disponible<br>Disponible                                                            |                                                                   |
| d6    | Contrôle de la température de la pièce pour économiser<br>de l'énergie                                                      | 0                     | 00<br>01                                     | Non disponible<br>Disponible                                                            |                                                                   |
| d7    | Distance de chute du panneau d'élévation<br>(uniquement les unités intérieures possédant la fonction<br>de grille haut/bas) | 0                     | 00<br>01<br>02<br>03<br>04<br>05<br>06<br>07 | 200 cm (Standard)<br>100 cm<br>150 cm<br>200 cm<br>250 cm<br>300 cm<br>350 cm<br>400 cm |                                                                   |
|       | KPI : Mode de ventilation                                                                                                   |                       | 00                                           | Ventilation automatique                                                                 | Cette fonction est utili-                                         |
|       |                                                                                                    |                       | 01                                           | Ventilation par échan-<br>geur thermique total                                          | sée pour régler le mode<br>de ventilation de l'unité              |
| E1    |                                                                                                    | 0                     | 02                                           | Ventilation avec by-pass<br>(pas d'échange ther-<br>mique total)                        | de ventilation avec<br>récupération d'énergie/<br>de température. |
|       |                                                                                                    |                       | 00                                           | Non disponible                                                                          | Cette fonction permet                                             |
|       | onofresh : mode refroidissement                                                                                             |                       | 01/02                                        | Mode de refroidissement<br>extérieur (All-Fresh)                                        | d'ouvrir le régulateur de<br>tirage d'air extérieur.              |
|       |                                                                                                    |                       | 00                                           | Non disponible                                                                          | Cette fonction est utili-                                         |
| E2    | KPI : Augmentation du volume d'air fourni                                                                                   | 0                     | 01                                           | Disponible                                                                              | pression de l'alimenta-<br>tion en air dans la pièce.             |
|       |                                                                                                    | Ŭ                     | 00                                           | Non disponible                                                                          | Cette fonction permet                                             |
|       | Econofresh : capteur d'enthalpie                                                                                            |                       | 01                                           | Disponible                                                                              | de sélectionner l'entrée<br>du capteur d'enthalpie.               |
|       |                                                                                                    |                       | 00                                           | Non utilisé                                                                             |                                                                   |
| E3    | Pas utilisé                                                                                                    | 0                     | 01                                           | Utilisé comme réglage<br>de conditions 00                                               | -                                                                 |

(C)2015 Johnson Controls - Hitachi Air Conditioning

|    |                                                                                    |   | KPL ·          |                                       |                        |  |
|----|------------------------------------------------------------------------------------|---|----------------|---------------------------------------|------------------------|--|
|    | Période de prérefroidissement/préchauffage                                         |   | 00             | Standard                              |                        |  |
|    |                                                                                    |   | 01             | 30 minutes                            | de retarder la mise en |  |
| E4 |                                                                                    | 0 | 02             | 60 minutes                            | service de l'unité de  |  |
|    |                                                                                    |   | Kit Econofresh | 1                                     | pération d'énergie/de  |  |
|    |                                                                                    |   | 00             | Standard                              | température            |  |
|    |                                                                                    |   | 01/02          | Capteur de CO <sub>2</sub>            |                        |  |
| E5 | Non défini                                                                         | × | -              | Non utilisé (utilisé comm             | e condition 00)        |  |
| E6 | Temps de fonctionnement du ventilateur intérieur après<br>arrêt du refroidissement | 0 | 00<br>01<br>02 | Non disponible<br>60 min.<br>120 min. |                        |  |
| E7 | Non défini                                                                         | 0 | -              | Non utilisé (utilisé comm             | e condition 00)        |  |
| E8 | Contrôle du ventilateur en mode chauffage Thermo-OFF                               | 0 | 00<br>01       | Non disponible<br>LENT                |                        |  |
| E9 | Non défini                                                                         | - | -              | Non utilisé (utilisé comm             | e condition 00)        |  |
| AE | Non défini                                                                         | - | -              | Non utilisé (utilisé comm             | e condition 00)        |  |
| Eb | Contrôle du ventilateur en mode refroidissement Thermo-<br>OFF                     | 0 | 00<br>01<br>02 | Non disponible<br>LENTE<br>BASS       |                        |  |
| EC | Arrêt forcé Thermo-ON en mode refroidissement                                      | 0 | 00<br>01       | Non disponible<br>Disponible          |                        |  |
| Ed | Non défini                                                                         | - | -              | Non utilisé (utilisé comm             | e condition 00)        |  |
| EE | Régulation automatique de la vitesse de ventilation                                | 0 | 00<br>01       | Non disponible<br>Disponible          |                        |  |

| Élém. | Fonction optionnelle                                                                                                    | Réglage<br>individuel | Condition de<br>réglage                                             | Contenus                                                                                                    |
|-------|----------------------------------------------------------------------------------------------------|-----------------------|---------------------------------------------------------------------|----------------------------------------------------------------------------------------------------|
| F0    | Non défini                                                                                                    | -                     | -                                                                   | Non utilisée                                                                                                    |
| F1    | Réglage automatique du programmateur d'arrêt<br>* Ne pas configurer les fonctions "0C"~"0F" lorsque 2<br>(deux) télécommandes sont utilisées dans le même<br>groupe de télécommandes. | ×                     | 00<br>01<br>02<br>•<br>23<br>24<br>0A<br>0B<br>0C<br>0D<br>0E<br>0F | Désactivé<br>ARRÊT après 1 h<br>ARRÊT après 2 h<br>•<br>•<br>ARRÊT après 23 h<br>ARRÊT après 24 h<br>ARRÊT après 30 min.<br>ARRÊT après 30 min.<br>ARRÊT après 40 min.<br>ARRÊT après 45 min.<br>ARRÊT après 50 min.<br>ARRÊT après 55 min. |
| F2    | Réglage d'une télécommande principale et secondaire                                                                                                    | ×                     | 00<br>01                                                            | Principale<br>Secondaire                                                                                                    |
| F3    | Réinitialisation automatique de la température de<br>consigne (*4)                                                                                                    | ×                     | 00<br>01 (*10)                                                      | Non disponible<br>Disponible                                                                                                    |
| F4    | Heure de la réinitialisation automatique                                                                                                    | ×                     | 00<br>01<br>02 (*10)<br>03                                          | 30 min.<br>15 min.<br>60 min.<br>90 min.                                                                                                    |
| F5    | Température de réinitialisation automatique de<br>refroidissement (*5)                                                                                                    | x                     | 19<br>20<br>•<br>25<br>•<br>29<br>30                                | 19°C<br>20°C<br>•<br>•<br>25°C (réglage d'usine)<br>•<br>•<br>29°C<br>30°C                                                                                                    |

| F6 | Température de réinitialisation automatique de chauffage<br>(*6)                             | × | 17<br>18<br>•<br>21<br>•<br>29<br>30 | 17°C<br>18°C<br>•<br>21°C (réglage d'usine)<br>•<br>29°C<br>30°C                                                        |
|----|----------------------------------------------------------------------------------------------|---|--------------------------------------|----------------------------------------------------------------------------------------------------|
| F7 | Prévention de l'arrêt du fonctionnement par erreur<br>opérationnelle de la télécommande (*7) | × | 00<br>01                             | Non disponible<br>Disponible                                                                                            |
| F8 | Fonction de verrouillage pour la sélection du mode de<br>fonctionnement                      | × | 00<br>01                             | Non disponible<br>Disponible (réglage d'usine)                                                                          |
| F9 | Fonction de verrouillage pour le réglage de température                                      | × | 00<br>01                             | Non disponible<br>Disponible (réglage d'usine)                                                                          |
| FA | Fonction de verrouillage pour la sélection de la vitesse de<br>ventilation                   | × | 00<br>01                             | Non disponible<br>Disponible (réglage d'usine)                                                                          |
| Fb | Fonction de verrouillage pour le fonctionnement du<br>déflecteur                             | × | 00<br>01                             | Non disponible<br>Disponible (réglage d'usine)                                                                          |
| FC | Limite inférieure de refroidissement pour réglage de<br>température (*5)                     | × | 00<br>01<br>02<br>•<br>•<br>09<br>10 | Standard<br>Limite inférieure +1°C<br>Limite inférieure +2°C<br>•<br>Limite inférieure +9°C<br>Limite inférieure +10°C  |
| Fd | Limite supérieure de chauffage pour réglage de<br>température (*6)                           | × | 00<br>01<br>02<br>•<br>•<br>11<br>12 | Standard<br>Limite supérieure –1°C<br>Limite supérieure –2°C<br>•<br>Limite supérieure –11°C<br>Limite supérieure –12°C |
| FE | Non défini                                                                                   | - | -                                    | Non utilisé (utilisé comme condition 00)                                                                                |
| FF | Non défini                                                                                   | - | -                                    | Non utilisé (utilisé comme condition 00)                                                                                |
| H1 | Non défini                                                                                   | - | -                                    | Non utilisé (utilisé comme condition 00)                                                                                |

| Élém. | Fonction optionnelle                      | Réglage<br>individuel | Condition de<br>réglage | Contenus                                 |
|-------|-------------------------------------------|-----------------------|-------------------------|------------------------------------------|
| H2    | Indication démarrage à chaud              | ×                     | 00<br>01                | Indication<br>Aucune indication          |
| H3    | Non défini                                | -                     | -                       | Non utilisé (utilisé comme condition 00) |
| H4    | Non défini                                |                       | -                       | Non utilisé (utilisé comme condition 00) |
| J1    | Indication de température (*8)            | ×                     | 00<br>01                | Non disponible<br>Disponible             |
| J2    | Non défini                                | -                     | -                       | Non utilisé                              |
| J3    | Couleur de l'indicateur de fonctionnement | ×                     | 00<br>01                | Vert<br>Rouge                            |
| J4    | Non défini                                | -                     | -                       | Non utilisé (utilisé comme condition 00) |
| J5    | Non défini                                | ×                     | -                       | Non utilisé (utilisé comme condition 00) |
| J6    | Signal sonore d'erreur                    | ×                     | 00<br>01                | Une fois<br>Séquence                     |
| J7    | Non défini                                | -                     | -                       | Non utilisé (utilisé comme condition 00) |
| J8    | Fonctionnement Éco (*9)                   | ×                     | 00<br>01 (*10)          | Non disponible<br>Disponible             |
| J9    | Non défini                                | -                     | -                       | Non utilisé (utilisé comme condition 00) |
| JA    | Non défini                                | -                     | -                       | Non utilisé (utilisé comme condition 00) |
| Jb    | Non défini                                | -                     | -                       | Non utilisé (utilisé comme condition 00) |
| K1    | Non défini                                | ×                     | -                       | Non utilisé                              |
| K2    | Non défini                                | ×                     | -                       | Non utilisé                              |
| K3    | Non défini                                | ×                     | -                       | Non utilisé                              |
| K4    | Non défini                                | -                     | -                       | Non utilisé                              |
| K5    | Niveau de détection de présence (*11)     | -                     | 00<br>01<br>02          | Standard<br>Haute<br>Lente               |